# ogaRia 導入後の流れ 2018.11.29 株式会社オーガランド

## ogaRia 導入後の流れ

わずか、<mark>3STEP</mark>で設定が完了!

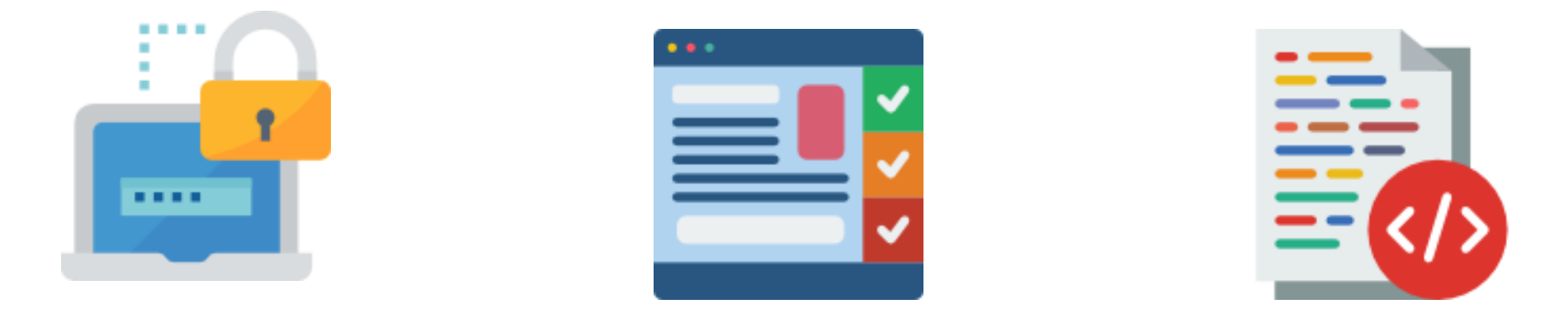

管理画面内に FTPパスワードを入力

お好きなツールを選び、 好みに合わせて設定 ツールの設置タグを 貼り付け

#### STEP1 FTPパスワードの登録

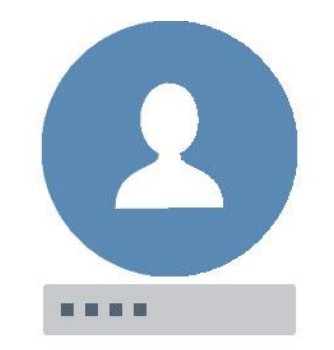

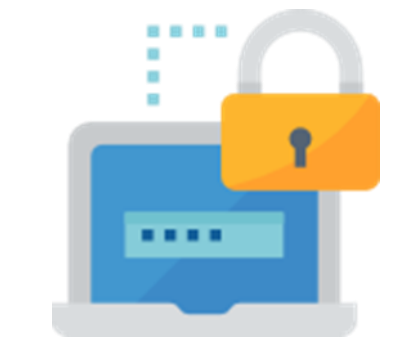

ogaRiaヘログイン

管理画面内にFTPパスワードを入力

### STEP2 ツールの設定

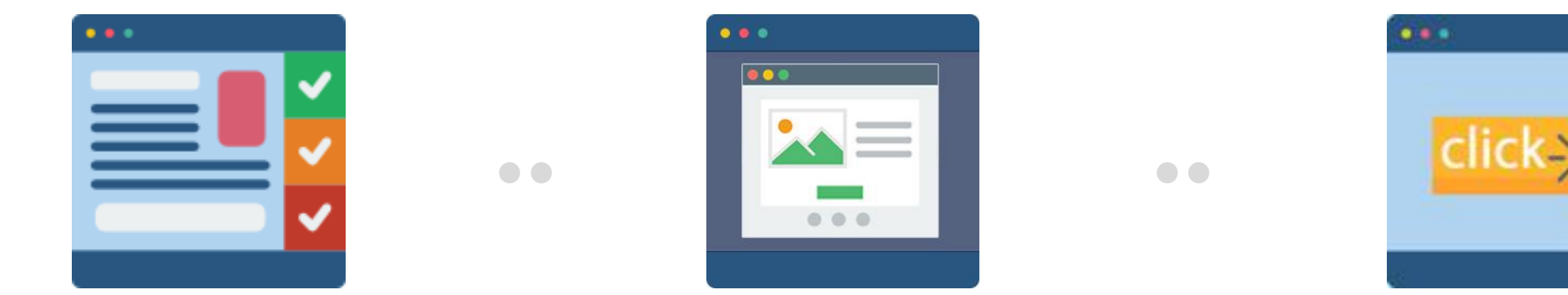

お好きなツールを選び、 好みに合わせて設定

プレビューを確認

「反映」ボタンをクリック

#### STEP3 ツールタグの設置

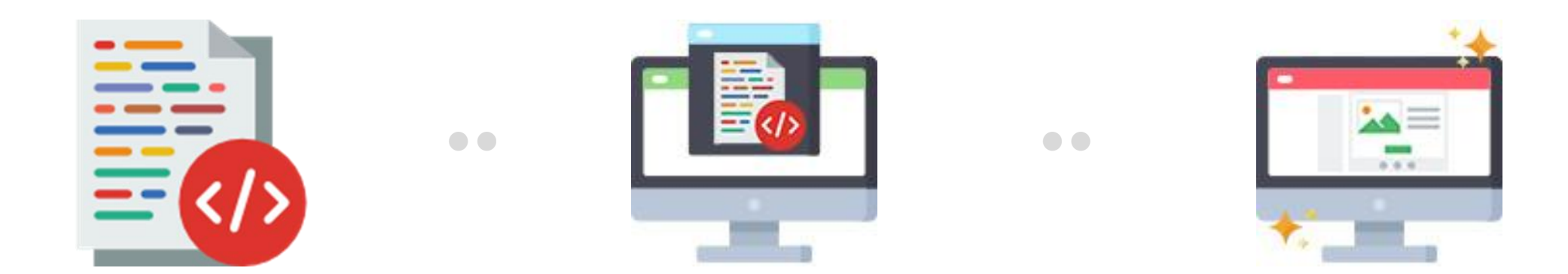

反映ボタンをクリック後、 ツールの設置タグを取得

楽天RMS/Yahoo!トリプルへ 設置タグを設定

設定完了!